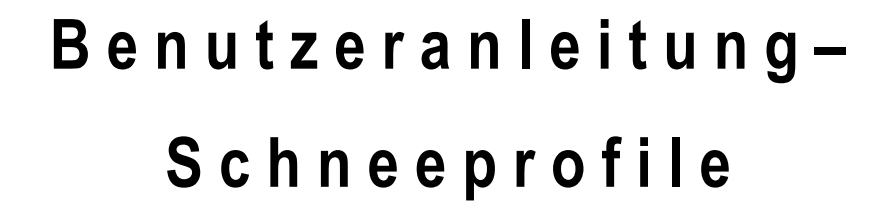

Diese Benutzeranleitung wurde von den österreichischen Lawinenwarndiensten erstellt. Bei Fragen, Hinweisen oder Anmerkungen schreiben Sie uns bitte an <u>lawis.cartography@univie.ac.at</u> oder <u>lawine@tirol.gv.at</u>.

# Inhaltsverzeichnis

| LAWIS      |                                                        |
|------------|--------------------------------------------------------|
| Profildate | nbank                                                  |
| So erreic  | he ich LAWIS-Profile                                   |
| 1. Find    | den von Profilen 4                                     |
| 1.1.       | Finden von Profilen mit der Karte6                     |
| 1.2.       | Finden von Profilen mit dem Filter7                    |
| 1.3.       | Finden von Profilen mit der Liste9                     |
| 1.4.       | Finden von Profilen mit der Suche 10                   |
| 2. Pro     | fildetails                                             |
| 3. Neu     | ies Profil anlegen12                                   |
| 3.1.       | Erklärungen zu den Eingabefeldern13                    |
| 3.2.       | Eingabe des Schneeprofils15                            |
| 3.3.       | Erklärungen zu den Eingabeparametern im Schneeprofil15 |
| 3.4.       | Eingabe Schneetemperatur17                             |
| 3.5.       | Eingabe Stabilitätstests 17                            |
| 3.6.       | Eingegebene Profile bearbeiten                         |
| 4. Häu     | ifig gestellte Fragen 23                               |
| 5. Imp     | ressum – Partner                                       |

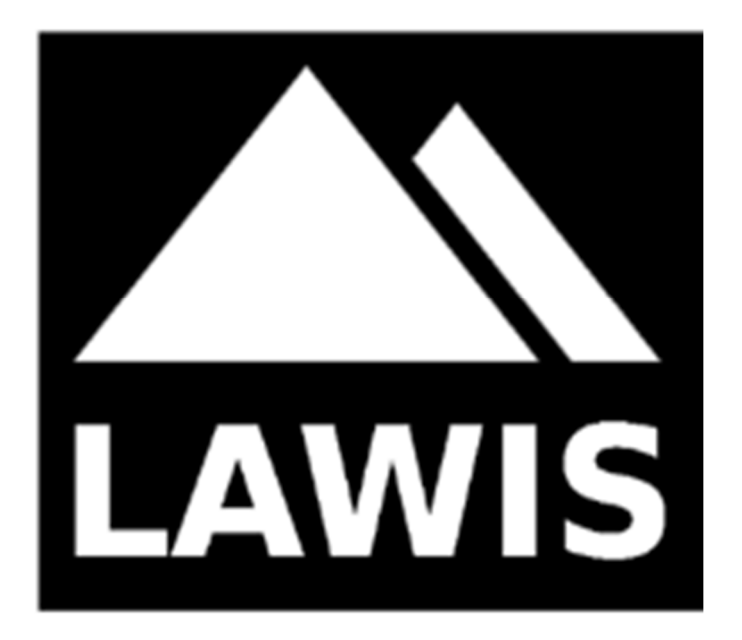

## LAWIS ...

... ist ein Tool zur Erfassung und Archivierung von meteorologischen Messdaten, Lawinenereignissen und Schneeprofilen der österreichischen Lawinenwarndienste sowie des Institutes für Geographie und Regionalforschung der Universität Wien. Die erhobenen Daten werden grafisch aufbereitet und auf LAWIS.at frei zur Verfügung gestellt. Zur Abfrage spezifischer Informationen aus dem umfangreichen Datensatz stehen verschiedenste Such- und Filteroptionen zur Verfügung. Des Weiteren hilft eine topografische Karte, Lage und Exposition von Daten schnell und einfach zu erfassen.

## Profildatenbank

Die Profildatenbank auf LAWIS ermöglicht einem breiten Publikum das Eintragen von Schneeprofilen. Diese stehen anschließend für ein Jahr ab Erstellungsdatum zur Ansicht zur Verfügung. Das Eintragen von Profilen dient einerseits der einfachen grafischen Darstellung der erstellten Schneeprofile, andererseits werden diese den Lawinenwarndiensten sowie allen weiteren Interessierten online frei zur Verfügung gestellt. Die Rubrik "Profile 'ist Teil von LAWIS und somit sowohl visuell als auch technisch auf die beiden anderen Rubriken "Lawinenereignisse" und "Stationen" abgestimmt.

## So erreiche ich LAWIS-Profile

| LAWIS:                                                                | https://www.lawis.at/profile/                                    |
|-----------------------------------------------------------------------|------------------------------------------------------------------|
| EAWS:                                                                 | https://www.lawis.at/profile/index.php                           |
| Lawinenwarndienst Tirol:                                              | https://lawine.tirol.gv.at/schnee-lawineninfo/schneeprofile/     |
| Lawinenwarndienst Steiermark:                                         | http://www.lawine-steiermark.at/wetter/stationsdaten-lawis/      |
| Lawinenwarndienst Oberösterreich:                                     | https://www.land-oberoesterreich.gv.at/was_Inw_schneeprofile.htm |
| Lawinenwarndienst Kärnten:<br>http://www.lawine.ktn.gv.at/144600_DE%2 | dLawinenwarndienst%5fKaernten%2dSchneeprofil%5f%2d%5fArchiv      |
| Lawinenwarndienst Salzburg:                                           | https://lawine.salzburg.at/daten/profile                         |
| Lawinenwarndienst Niederösterreich:<br>stationsdaten/schneeprofile/   | https://www.lawinenwarndienst-niederoesterreich.at/lawis-und-    |
| Stand: Dezember 2022                                                  | Seite <b>3</b> von <b>24</b>                                     |

## 1. Finden von Profilen

Ein Profil lässt sich durch hineinscrollen oder anklicken der mit Zahlen gefüllten farbigen Kreise in der Kartendarstellung finden und eingrenzen. Zunächst kann jeder beliebige Kreis gewählt werden. Die Abbildungen zeigen die verschiedenen Darstellungen der Suche, welche durchwandert werden.

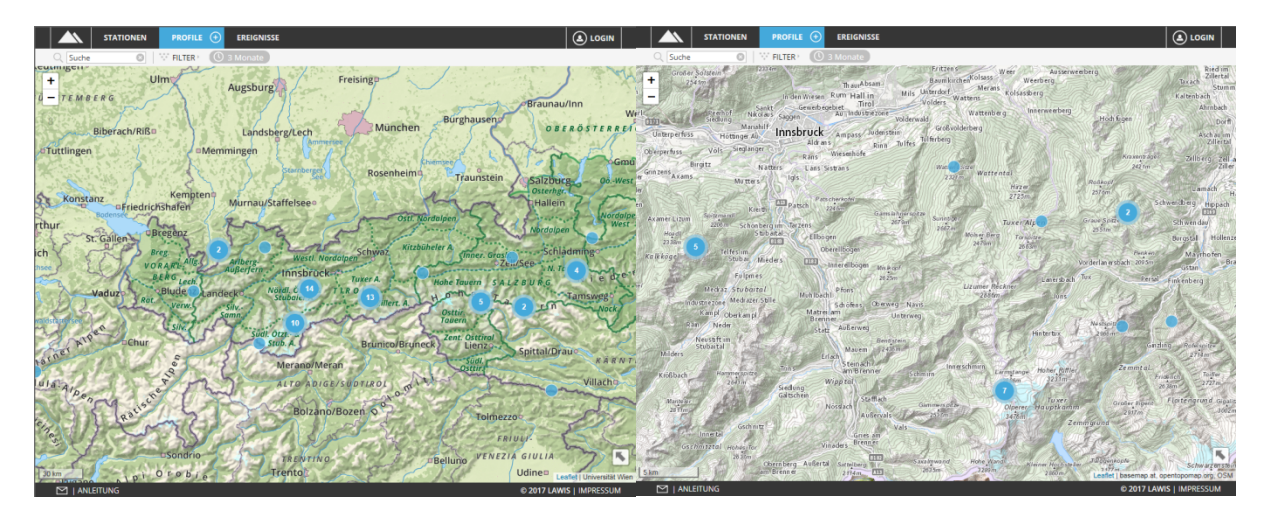

In der unten stehenden Ansicht stehen Ihnen verschiedene Tools zur Verfügung, welche das Finden der gewünschten Profile erleichtern und beschleunigen. Ob Sie mittels Liste, Karte, Suche oder Filter suchen bleibt ganz Ihnen überlassen. Wie die Suche mit den verschiedenen Tools funktioniert erfahren Sie auf den nächsten Seiten.

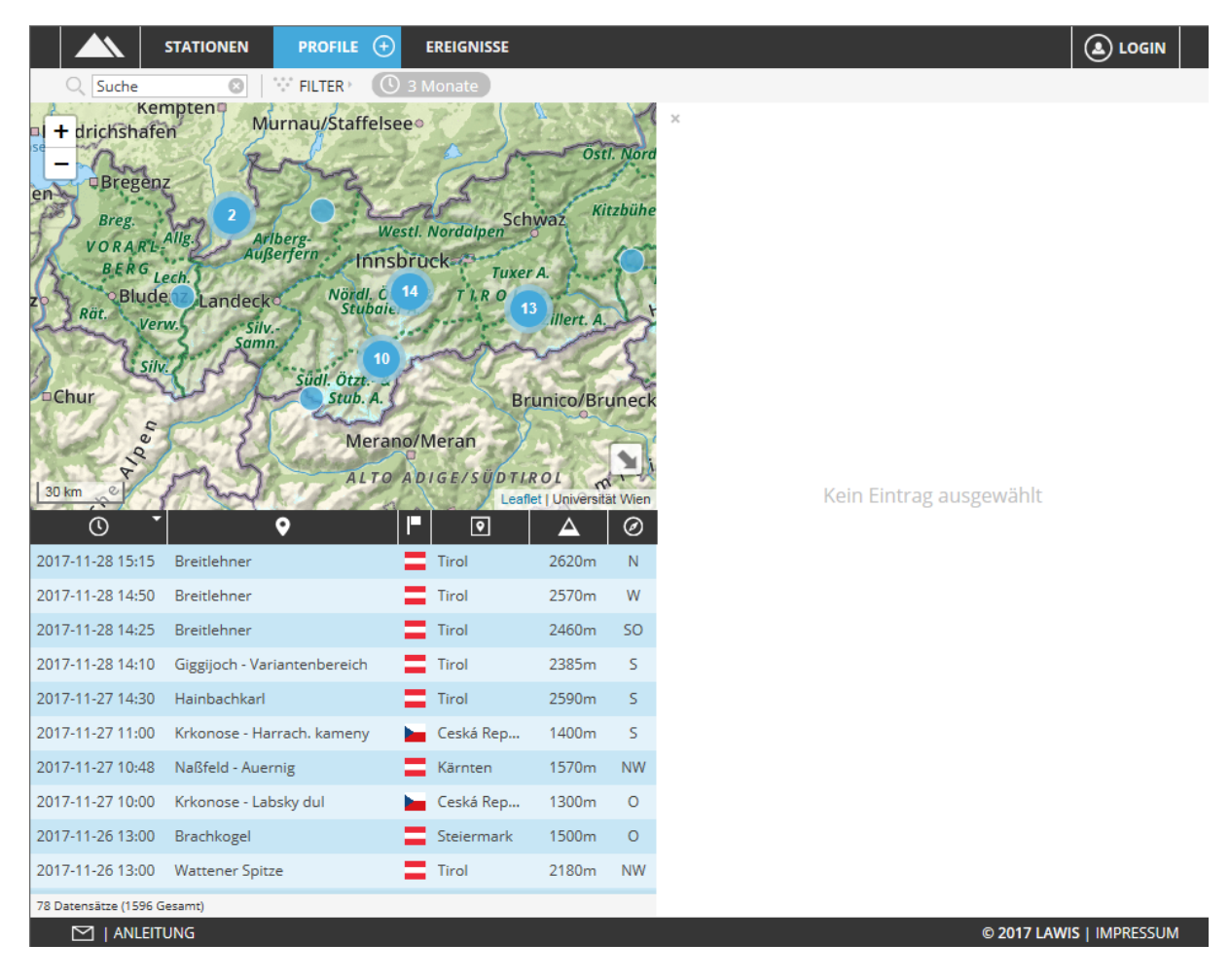

Stand: Dezember 2022

### 1.1. Finden von Profilen mit der Karte

Das Kartenfeld stellt übersichtlich dar, wo Schneeprofile erhoben wurden. Die interaktive Gestaltung der Karte ermöglicht es dem Nutzer die Karte zu verschieben und hinein bzw. herauszuzoomen. Durch das Anklicken eines Profils wird der entsprechende Punkt in der Karte rot markiert. Diese Auswahl führt zusätzlich zum Öffnen der Profilansicht im rechten Bereich.

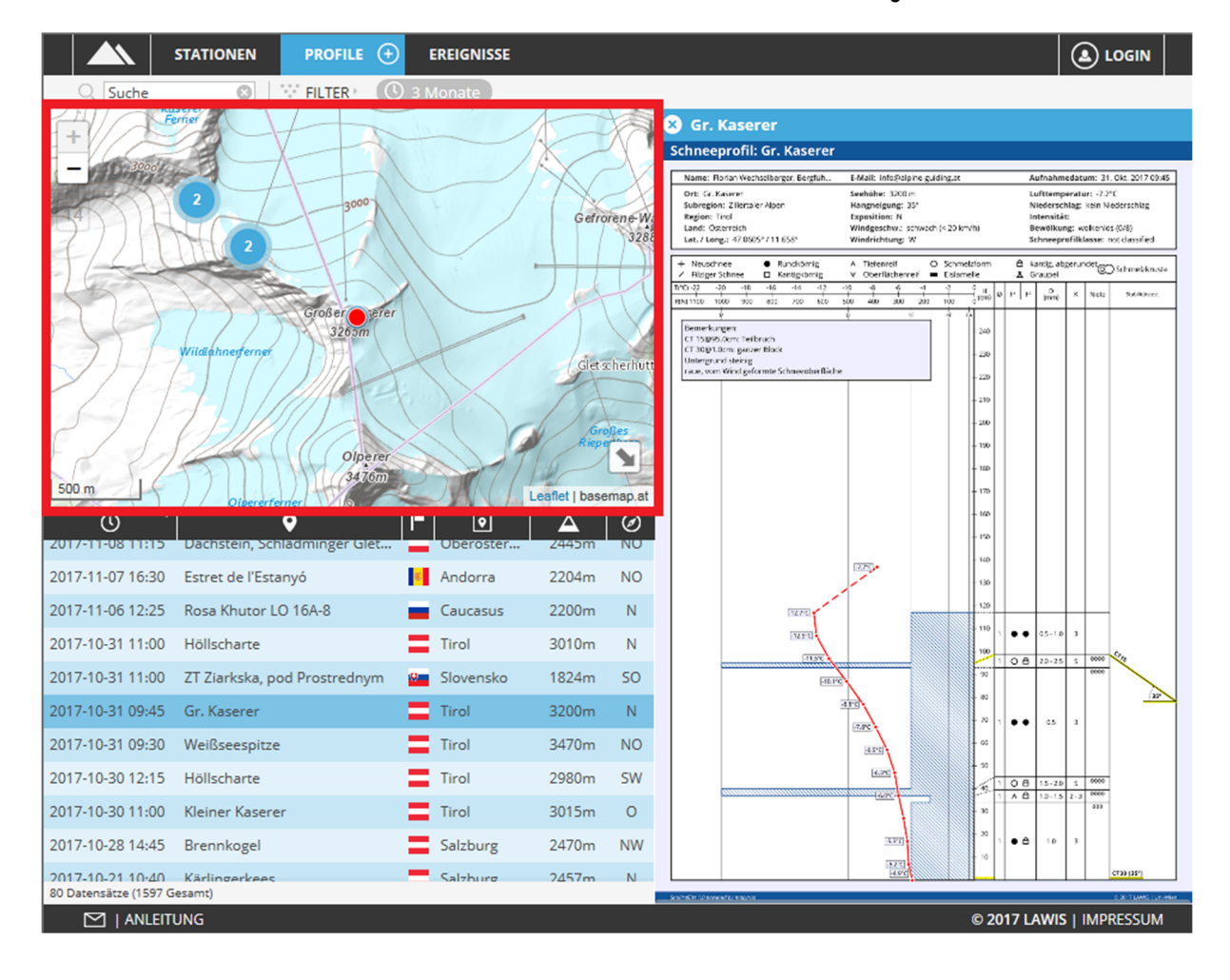

Im rechten unteren Eck im Kartenfeld, kann die Karte wieder auf Gesamtansicht vergrößert werden.

### 1.2. Finden von Profilen mit dem Filter

Um die Profile nach verschiedenen räumlichen und zeitlichen Kriterien zu filtern, muss zunächst das "Filter"- Feld in der Kopfleiste angeklickt werden.

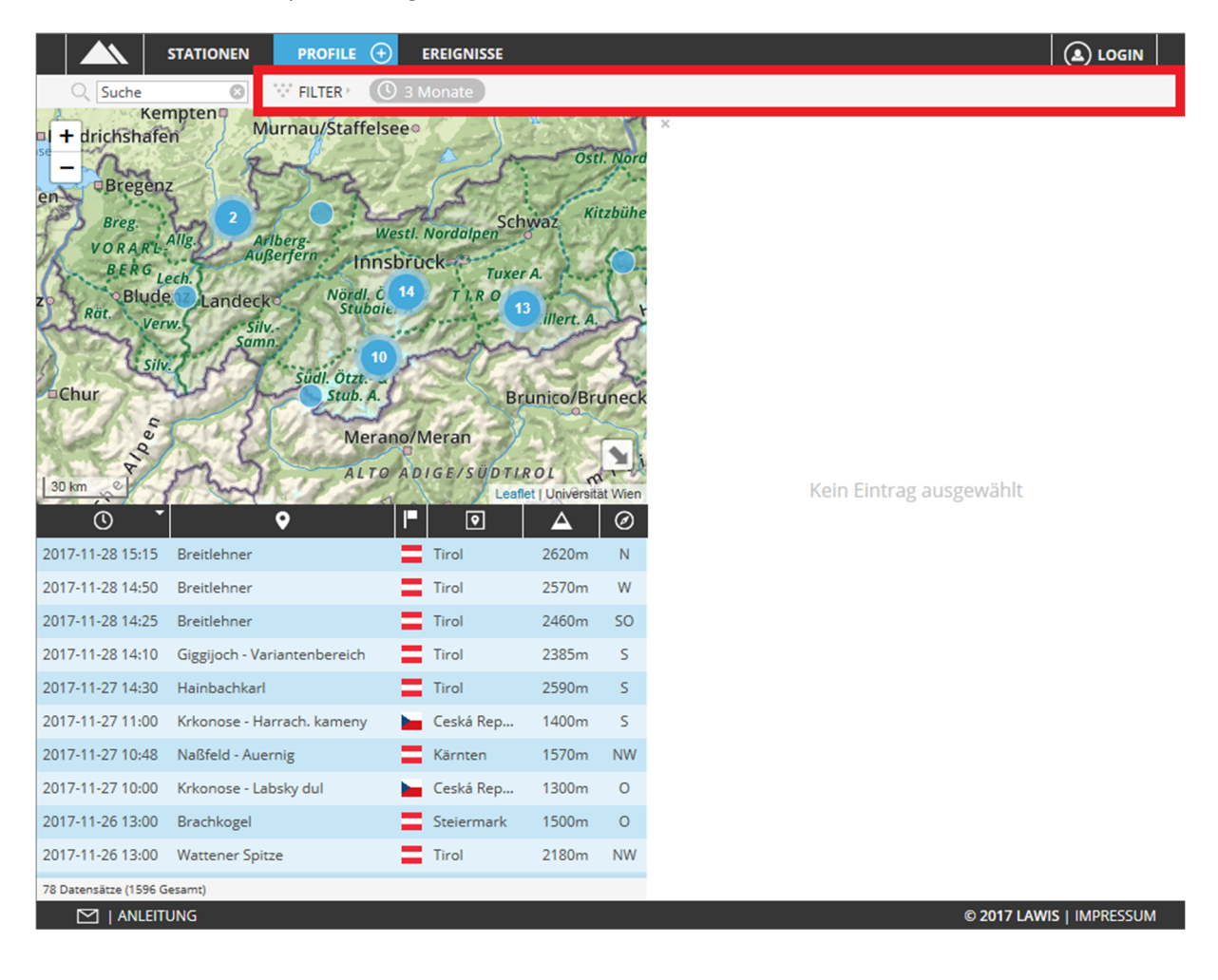

Nach Auswahl des Filters öffnet sich im rechten Feld ein grau hinterlegter Bereich. Hier können Zeitraum, Region, Höhenbereich sowie die Exposition eingeschränkt werden. Durch die Auswahl des Feldes "Aktualisieren" werden die ausgewählten Filterkriterien angewandt und es werden nur noch Profile angezeigt, welche die Auswahlkriterien erfüllen.

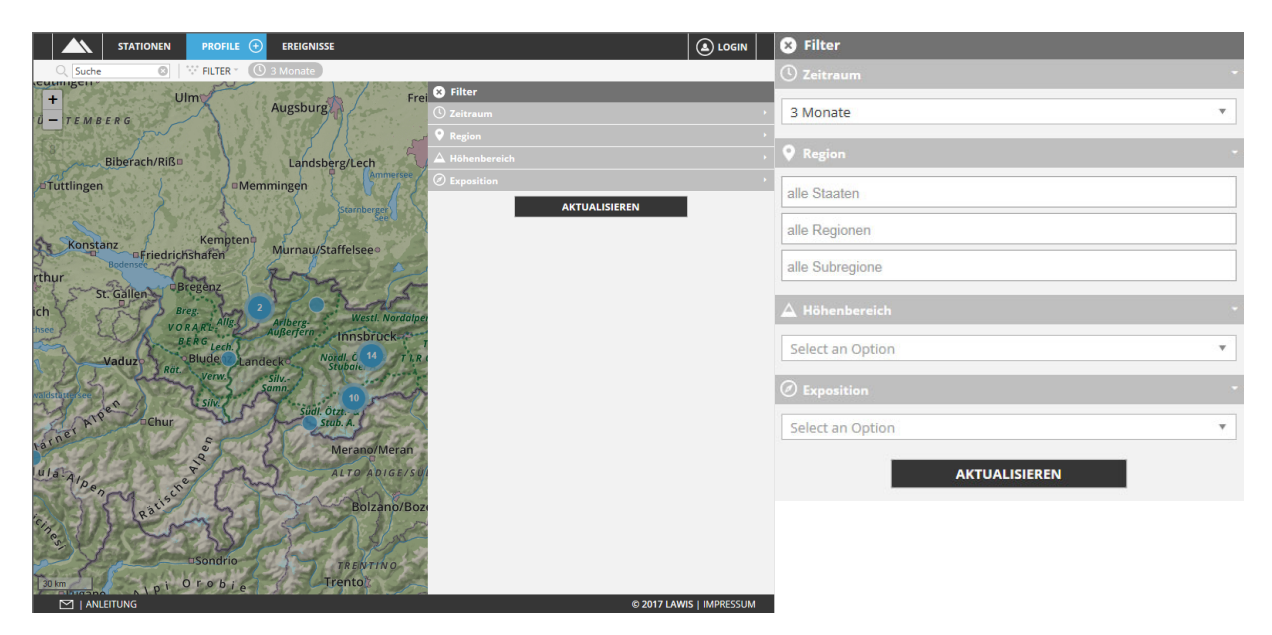

Haben Sie eine Auswahl der gewählten Filterkriterien getroffen, können Sie die diese in der Kopfzeile wieder finden. Ausgewählte Filterkriterien können mit einem Klick auf x (links neben jedem Kriterium) wieder entfernt werden.

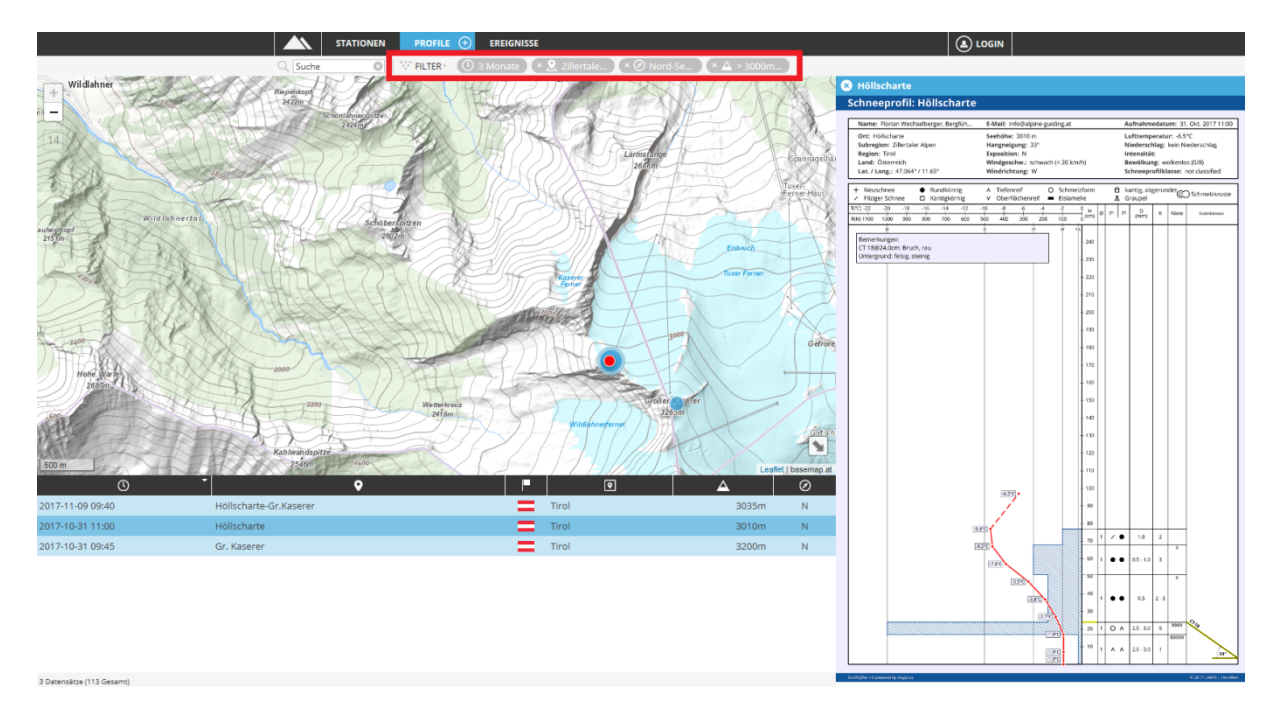

#### 1.3. Finden von Profilen mit der Liste

Mit Klick auf die Symbole zwischen Grafik und Liste lassen sich die Suchergebnisse nach Datum, Ort, Land, Region, Seehöhe und Exposition in auf- oder absteigender Reihenfolge sortieren.

Durch hinauf – bzw. hinunterscrollen ist es möglich, den gesamten Inhalt der Liste zu betrachten und durch Auswahl eines Profils in der Liste, wird dieses im Fenster rechts der Karte angezeigt.

Ob sich der vollständige Datensatz oder nur eine durch Filter eingeschränkte Auswahl in der Liste befindet ist dem hellgrau unterlegten Feld unterhalb der Liste zu entnehmen (gelbe Markierung).

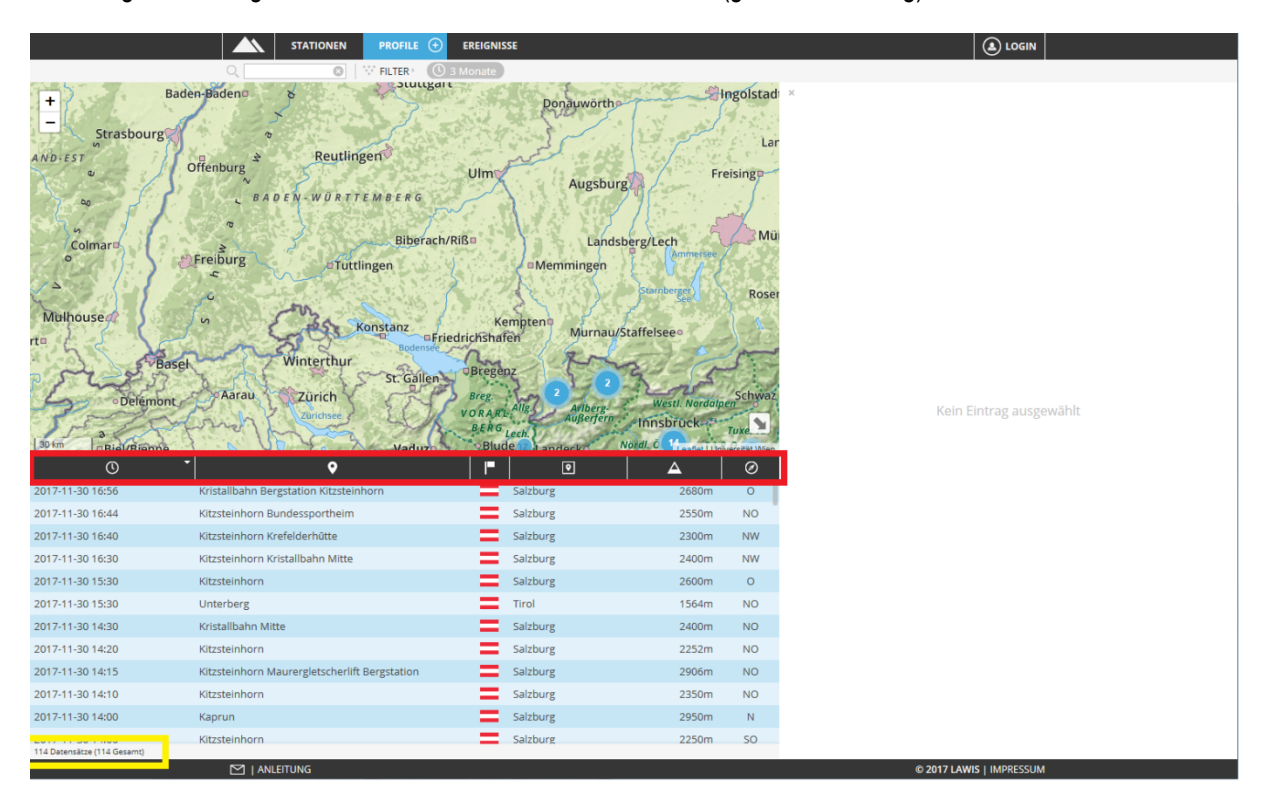

### 1.4. Finden von Profilen mit der Suche

Links oben in der Kopfleiste befindet sich das Suchfeld. Hier können die Profile nach Name, Region oder Subregion gesucht werden. Dabei wird der exakt eingegebene Suchbegriff mit der Liste verglichen und nur Profile mit übereinstimmenden Begriffen in der Liste angezeigt. Der eingegebene Suchbegriff wird in den Suchergebnissen gelb markiert.

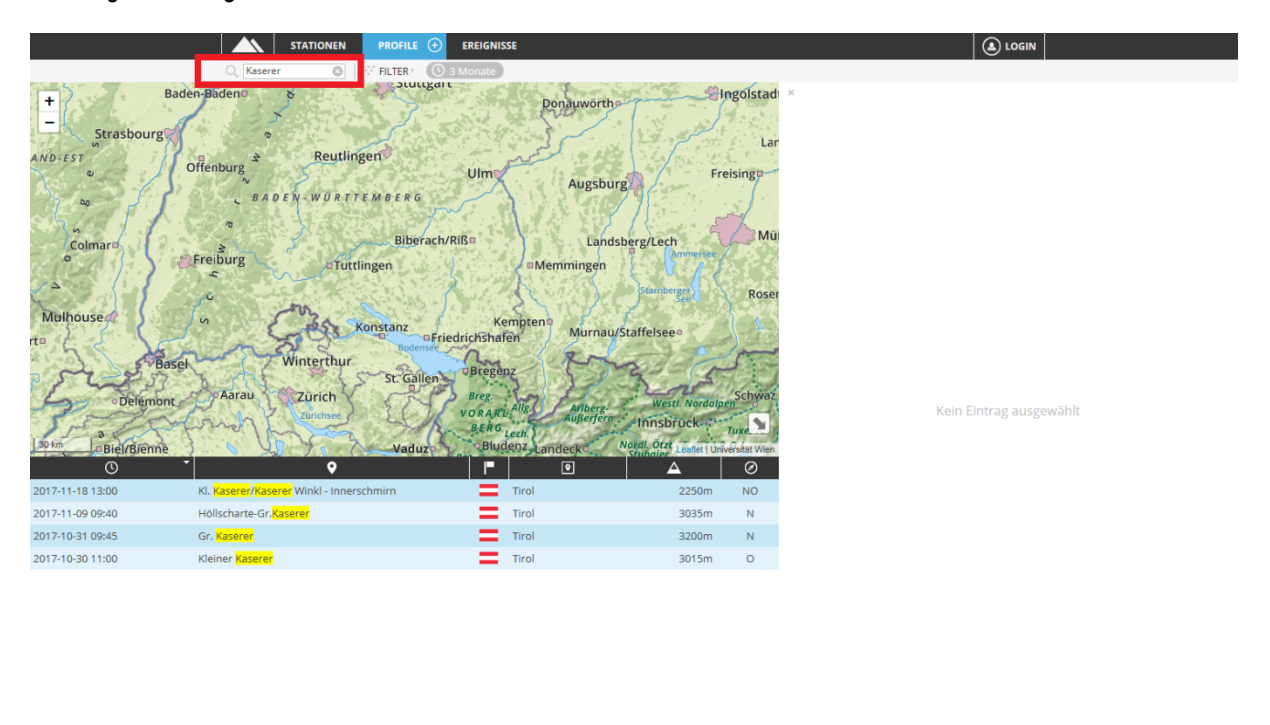

| 4 Datensätze (114 Gesamt) |                          |
|---------------------------|--------------------------|
| M   ANLEITUNG             | © 2017 LAWIS   IMPRESSUM |

## 2. Profildetails

Wurde das gesuchte Profil mittels Karte, Filter, Liste oder Suche gefunden öffnet sich im rechten Bereich die Profilgrafik wo alle erhobenen Daten grafisch dargestellt werden. Mit dem X in der Ecke links oben, lässt sich das Profil wieder schließen.

Durch Anklicken des Profils öffnet sich ein neuer Tab in dem das Profil vergrößert dargestellt wird und als PDF heruntergeladen werden kann.

|                    | STATIONEN                                    | PROFILE                        | • E        | REIGNISSE |                    |      |                                                                                                    |        |
|--------------------|----------------------------------------------|--------------------------------|------------|-----------|--------------------|------|----------------------------------------------------------------------------------------------------|--------|
| Q kaserer          |                                              | 😳 FILTER - (                   | 🕚 1 Ja     | hr        |                    | _    |                                                                                                    | _      |
| + 3000             |                                              | (-1)                           | 1          |           | X                  |      | 8 Höllscharte-Gr.Kaserer                                                                                                    |        |
| _                  |                                              |                                | 1          |           |                    | X    | Schneeprofil: Hollscharte-Gr.Kaserer                                                                                                    |        |
| 501                | ITAL                                         | 3000                           | 1          |           | Gefroren           | e-W  | Name: Rorlan Wechsolberger, Bergfuh E-Mall: Into@alpine.gulding.at Aufnahmedatum: 09. Nov. 2017 0<br>Ort: Hillscharte-Gr.Sasener Seehöhe: 3005 m Luftemperatur: -4.010                            | 3:40   |
| 44//               | M CO-                                        | -14                            | 11         |           |                    | 328  | Subregion: Zilertaier Alpen Hangneigung: 34° Niederschlag kein Nederschlag<br>Region: Tirol Exposition: N Internstität<br>Landt Generatek Mitedenska stratach (20 km/h) Bereffense unkenier (20 b |        |
| 16                 |                                              | -11                            | 11         |           |                    |      | Lande Good Falls<br>Lande Good Falls<br>Lande Cood Falls<br>Lande Cood Falls<br>Schneeprofilklassee not dassified                                                                                 |        |
| 551                | ) / / H                                      |                                |            |           |                    | 5    | + Neuschnee ● Rundkömig A Tiefenreif O Schmelzform 🖨 kanitz abgerundet ⊡Schmelzkon.<br>Z Risger Schnee 🗆 Kanitg-somig V Oberlächenreif = Estamete 🗴 Graupet                                       | .524   |
| FLED               | 177                                          | 3265m                          | "   \      |           |                    |      | HIN THE THE THE THE THE THE THE THE THE THE                                                                                                    | -      |
| 211                | Wildlahnerferner                             | / ])进入                         | H          |           | Gletsche           | rhüt | Bemerkungen:<br>CT 140295.0mm Bruch glatt.                                                                                                    |        |
| 2/F                | F) / /                                       | 1///                           | T          |           | 1                  | -    | Boden: Schoter, Gibwise felvig<br>weil Trietschnee in der Region<br>Soliciteschnee in der Region                                                                                                  |        |
| 511                | 11/1                                         |                                | 1          | 1         | In                 |      | 1220 + 220                                                                                                    |        |
| C/F                | \$7746(                                      |                                | X          |           | Großes<br>Riepenke | es   |                                                                                                    |        |
| KE S               | 19001                                        | Olpere<br>3476m                | SA         | 211       | 10                 | 5    | + 150                                                                                                    |        |
| . Dett             | Olpererfer                                   | mer 167                        |            | Alla      |                    |      | + 100                                                                                                    |        |
| 500 m              | ((//H)                                       | 115                            | 1          | PNY L     | Leaflet   basem    | ap.a | + 170                                                                                                    |        |
| (Ú)                | -<br>-                                       | •                              |            | •         |                    | Ø    |                                                                                                    |        |
| 2017-11-18 13:0    | 0 Kl. <mark>Kaserer</mark> / <mark>Ka</mark> | <mark>serer</mark> Winkl - In. | - =        | Tirol     | 2250m              | NO   | 140                                                                                                    |        |
| 2017-11-09 09:4    | 0 Höllscharte-Gi                             | r. <mark>Kaserer</mark>        | - =        | Tirol     | 3035m              | N    | 250                                                                                                    |        |
| 2017-10-31 09:4    | 5 Gr. <mark>Kaserer</mark>                   |                                | - =        | Tirol     | 3200m              | Ν    | 132 PT                                                                                                    |        |
| 2017-10-30 11:0    | 0 Kleiner <mark>Kasere</mark>                | e <mark>r</mark>               | - <b>=</b> | Tirol     | 3015m              | 0    |                                                                                                    |        |
|                    |                                              |                                |            |           |                    |      | 4/10 4/1 1 A B 10-15 1-4                                                                                                    |        |
|                    |                                              |                                |            |           |                    |      |                                                                                                    |        |
|                    |                                              |                                |            |           |                    |      |                                                                                                    |        |
|                    |                                              |                                |            |           |                    |      |                                                                                                    |        |
|                    |                                              |                                |            |           |                    |      |                                                                                                    |        |
|                    |                                              |                                |            |           |                    |      | - 20 25 3 4                                                                                                    |        |
|                    |                                              |                                |            |           |                    |      |                                                                                                    |        |
| 4 Datensätze (1612 | Gesamt)                                      |                                |            |           |                    |      | Sahigir (Janesh) nayaa 0.001 Leet                                                                                                    | e:Adag |
|                    | ITUNG                                        |                                |            |           |                    |      | © 2017 LAWIS   IMPRESSUM                                                                                                    | И      |

#### Erklärung der Stabilitätstests

| Kürzel | Name                 | Horizontale Abmessung | Anzahl der<br>Schläge/Belastungsstufen |
|--------|----------------------|-----------------------|----------------------------------------|
| СТ     | Column Test          | 30cm x 30cm           | 0-30                                   |
| ECT    | Extended Column Test | 90cm x 30cm           | 0-30                                   |
| RB     | Rutschblock          | 200cm x 150cm         | 1-7                                    |
| KB     | Kl. Blocktest        | 40cm x 40cm           | 0-3                                    |

N = Teilbruch, P = ganzer Bruch, @ = "bei einer Höhe von"

#### 3. Neues Profil anlegen

Haben Sie ein Profil aufgenommen, können Sie ihre gesammelten Daten zur grafischen Darstellung sowie zur Bereitstellung der Daten für Lawinenwarndienste und allen weiteren Interessenten in LAWIS eintragen. Alle Daten werden durch die zuständigen Lawinenwarndienste kontrolliert.

In der Kopfzeile befindet sich neben dem Feld "Profile" ein eingekreistes Plus. Wählen Sie dieses Plus aus um in den Eingabemodus zu gelangen.

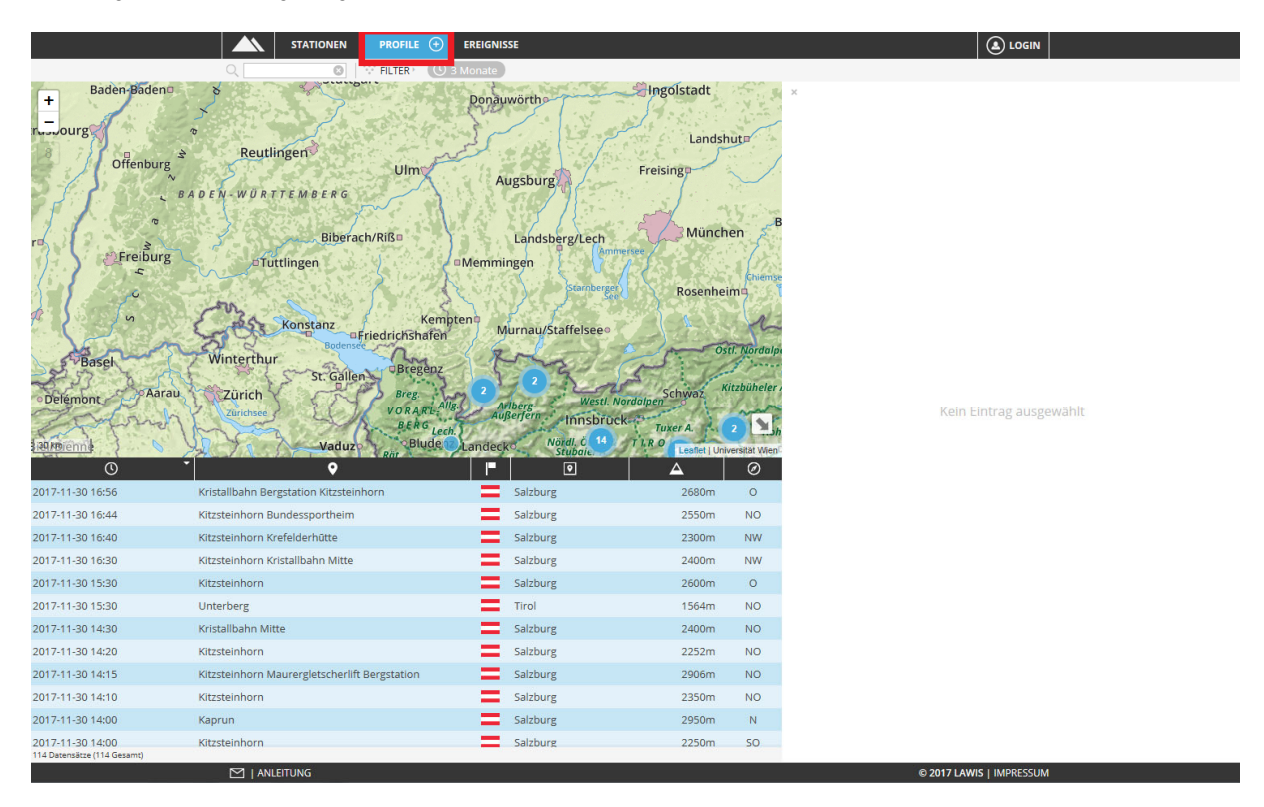

Im Eingabemodus ist darauf zu achten, dass all Eingaben wahrheitsgemäß und sinnhaft eingetragen werden. Bei Ende der Eingabe sollten alle Einträge nochmals abschließend kontrolliert werden, um etwaige Fehler zu vermeiden.

Sind Sie mit der Eingabe fertig, wählen Sie rechts oben das Feld "Speichern". Wollen Sie ihre Eingabe abbrechen und zur allgemeinen Profilübersicht zurückkehren, wählen Sie bitte das Feld "Zurück" aus. Möchten Sie ein Profil als XML laden, wählen Sie das Feld "Importieren".

| lame                               |                                          |       | Position 🗐 🧥    | lat.              | long.      | В | emerkungen                                            |              |                                                                                                    |
|------------------------------------|------------------------------------------|-------|-----------------|-------------------|------------|---|-------------------------------------------------------|--------------|----------------------------------------------------------------------------------------------------|
| -Mail                              |                                          | 0     | Land            | - Halley          | 10115.     |   | 0                                                     |              |                                                                                                    |
| ufnahmedatum                       | 08.12.2022                               |       | Region          |                   |            |   |                                                       |              |                                                                                                    |
| ufnahmezeit                        | :                                        | G     | Subregion       |                   |            |   |                                                       |              |                                                                                                    |
| rt                                 |                                          | _     | Seehöhe [m]     |                   |            | N | licht aktuell                                         |              | Zeichne Profil                                                                                                    |
| ufttemp [°C]                       |                                          |       | Hangneigung [°] |                   |            |   | Schneprofil:                                          |              | 2 CICILITE I TOIL                                                                                                    |
| ewölkung                           | Bewölkung auswählen                      | Ŧ     | Exposition      | Exposition auswäh | len        | Y |                                                       |              |                                                                                                    |
| iederschlag                        | Art auswählen                            | Ŧ     | Windgeschw.     | Stärke auswählen  |            | * |                                                       |              |                                                                                                    |
| Schichtprofi<br>Klasse Stu<br>KB 3 | I Schneetemperatur<br>fe H [cm] Ergebnis | Stabi | litätstests S   | ichneedichte      | Rammprofil |   | 14.197.17 10                                          | n wurden noo |                                                                                                    |
| Schichtprofi<br>Klasse Stu<br>KB 3 | I Schneetemperatur                       | Stabi | litätstests S   | ichneedichte      | Rammprofil |   | Ihre Änderunge<br>Bitte wählen Sie<br>aktualisieren.  | n wurden noc |                                                                                                    |
| Schichtprofi<br>Klasse Stu<br>KB 3 | I Schneetemperatur                       | Stabi | litätstests S   | ichneedichte      | Rammprofil |   | Ihree Änderunge<br>Bitte wählen Sie<br>aktualisieren. | n wurden noc | A line we conserve a line we conserve a line |

#### 3.1. Erklärungen zu den Eingabefeldern

| Name/ E-Mail:   | sind Pflichtfelder,. welche insbesondere dazu dienen, dass die Lawinenwarndienste mit der Beobachterperson in Kontakt treten können.                                                        |
|-----------------|----------------------------------------------------------------------------------------------------|
| Aufnahmedatum:  | das aktuelle Datum wird angezeigt. Korrigieren Sie bitte das Datum wenn Sie das Profil an einem anderen Tag nachtragen.                                                                     |
| Aufnahmezeit:   | Die Uhrzeit sollte dem Zeitpunkt der Profilaufnahme angepasst werden.                                                                                                    |
| Ort:            | soll die Örtlichkeit der Profilaufnahme möglichst genau benennen (z.B. Name eines Gletschers, Kees; Rinne, Tal, usw.).                                                                      |
| Lufttemperatur: | gemessene Temperatur der Luft. Bitte versuchen Sie die Messung in ca. 2m<br>Höhe und mindestens 2m Entfernung von "warmen" Gegenständen<br>(Menschen, Tees, Zigaretten etc.) durchzuführen. |

| Bewölkung: | Bitte wählen Sie entsprechend der Auswahlmöglichkeiten. Die Wolkenbedeckung ist in Achteln angegeben. Betrachtet wird das gesamte sichtbare Himmelsgewölbe. Bitte wählen Sie für Ihre Beobachtung Standorte ohne Sichteinschränkungen. Für die Bestimmung der Achtel ist es irrelevant, wie dicht die Bewölkung ist. So kann an einem sonnigen Tag eine komplett geschlossene Wolkendecke (8/8) (Beispiel: Cirrostratus) vorherrschen. |
|------------|----------------------------------------------------------------------------------------------------|
|            | 0/8 keine Bewölkung sichtbar                                                                                                    |
|            | 1/8 zB nur einzelne Kondensstreifen von Flugzeugen, ein Achtel des                                                                                                    |
|            | Himmels ist für den Betrachter mit Wolken bedeckt                                                                                                    |

|     | Himmels ist für den Betrachter mit Wolken bedeckt |
|-----|---------------------------------------------------|
| 5/8 | Über 50% des Himmels sind mit Bewölkung bedeckt   |
| 8/8 | Der gesamte Himmel ist mit Wolken bedeckt         |

**Niederschlag:** Bitte wählen Sie entsprechend der Auswahlmöglichkeiten.

Position:

Kennen Sie die Koordinaten des Ereignisses nicht, stehen Ihnen eine Profilstandortliste sowie eine interaktive Karte zum Finden der genauen Position des Ereignisses zur Verfügung. Klicken Sie rechts oben auf "Übernehmen" um den von Ihnen gewählten Punkt als Ereignisort zu übernehmen

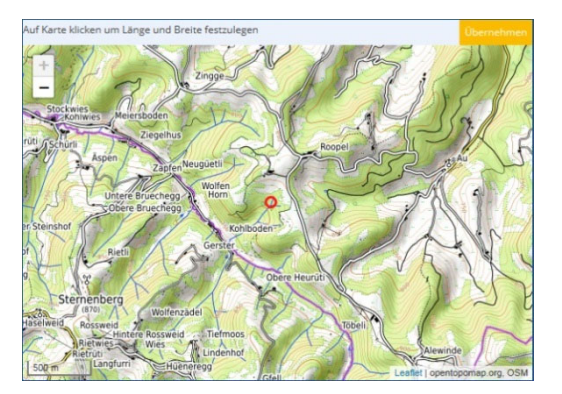

| Seehöhe:             | Höhenmeter über Meeresniveau                                                                       |
|----------------------|----------------------------------------------------------------------------------------------------|
| Hangneigung:         | Neigung des Profilhanges in Grad                                                                   |
| Exposition:          | Bitte wählen Sie entsprechend der Auswahlmöglichkeiten                                             |
| Windgeschwindigkeit: | Bitte wählen Sie entsprechend der Auswahlmöglichkeiten                                             |
| Windrichtung:        | Himmelsrichtung aus welcher der Wind kommt. Bitte wählen Sie entsprechend der Auswahlmöglichkeiten |

Im Feld Bemerkungen können Sie Informationen, welche nicht standardmäßig abgefragt werden zusätzlich eintragen. Dieses Bemerkungsfeld sollte insbesondere dazu dienen, Informationen zum Profilstandort (z.B. auf Fels, Schutt; über- oder unterdurchschnittliche Schneehöhe, etc.) oder der allgemeinen Situation (Lawinenbeobachtungen, Warnzeichen, etc.) anzuführen.

### 3.2. Eingabe des Schneeprofils

Wenn Sie mit der Maus über die Symbole/Abkürzungen fahren ohne auf diese zu klicken, erscheint ein Feld mit einer genauen Bezeichnung / Erklärung des Eingabeparameters.

| Schi                  | ichtprofil            |   | 9              | Schnee         | etemperatur           |                       | Stabilit     | tätstests |
|-----------------------|-----------------------|---|----------------|----------------|-----------------------|-----------------------|--------------|-----------|
| H <sub>max</sub> [cm] | H <sub>min</sub> [cm] | Θ | F <sup>1</sup> | F <sup>2</sup> | D <sub>min</sub> [mm] | D <sub>max</sub> [mm] | <b>K</b> [N] |           |
|                       |                       |   |                |                |                       |                       |              |           |
| 50.0                  | 40.0                  | 1 | •              | •              | 0.50                  | 0.50                  | 2            | / X B     |
|                       |                       |   |                |                |                       |                       |              |           |
|                       |                       |   |                |                |                       |                       |              |           |
|                       |                       |   |                |                |                       |                       |              |           |
|                       |                       |   |                |                |                       |                       |              |           |
|                       |                       |   |                |                |                       |                       |              |           |
| Mit 🦯                 | ×                     | E | kö             | nnc            | n Sia II              | hro Ein               | naha         | Roarboito |

Mit 📶 🌄 🔛 können Sie Ihre Eingabe Bearbeiten, Löschen und eine neue Zeile erstellen.

Mit bestätigen Sie Ihre Eingabe.

Die einzelnen Schneeschichten müssen, wie auch bei der Aufnahme des Profils, von oben nach unten in die Eingabemaske eingegeben werden.

|                       | Schneet               | tempera  | tur S | tabilitä       | tstests               |                  |        |   |              |   |   |
|-----------------------|-----------------------|----------|-------|----------------|-----------------------|------------------|--------|---|--------------|---|---|
| H <sub>max [cm]</sub> | H <sub>min</sub> [cm] | Θ        | F1    | F <sup>2</sup> | D <sub>min [mm]</sub> | D <sub>max</sub> | « [mm] |   | <b>K</b> [N] |   |   |
| 100.0 🌲               | 92.5                  | <b>1</b> | w +   | v + 1          | 1.00                  | 1.5              | D      | * | 1            | ٣ | ~ |

Nach Eingabe der unteren/oberen Schichtgrenze, der Feuchte, der Kornform, des Durchmessers, sowie der Härte, kann durch Betätigen des grünen Häkchens die jeweilige Schneeschicht abgespeichert werden. Um sicherzugehen, dass jede Schneeschicht abgespeichert wird, empfiehlt es sich oberhalb der Profilzeichnung auf Zeichne Profil zu drücken. Das Profil wird dadurch aktualisiert und neu gezeichnet.

#### 3.3. Erklärungen zu den Eingabeparametern im Schneeprofil

| Wert                                                  | mögliche Eingabewerte | Erklärung                                                                                                    |
|-------------------------------------------------------|-----------------------|----------------------------------------------------------------------------------------------------|
| H <sub>max [cm]</sub><br>und<br>H <sub>min [cm]</sub> | 0 bis 1000            | $H_{max} \rightarrow$ Lotrechter Abstand der <b>oberen</b> Schichtgrenze zum Boden in cm<br>$H_{min} \rightarrow$ Lotrechter Abstand der <b>unteren</b> Schichtgrenze zum Boden in cm                                                           |
| θ                                                     | 1 - 2 - 3 - 4 - 5     | <ul> <li>1 → trocken Schnee unter 0°C</li> <li>2 → schwach feucht Schnee 0°C; pappig</li> <li>3 → feucht Wasser erkennbar ; kein Abfluss</li> <li>4 → nass gesättigt; Wasser fließt ab</li> <li>5 → sehr nass mit Wasser durchtränkt</li> </ul> |

|                                   | + Neuschnee                              |                                                                                                    |  |  |  |  |
|-----------------------------------|------------------------------------------|----------------------------------------------------------------------------------------------------|--|--|--|--|
|                                   | <ul> <li>Filziger Schnee</li> </ul>      |                                                                                                    |  |  |  |  |
|                                   | Rundkörnig                               | Kornformen:                                                                                                    |  |  |  |  |
|                                   | <ul> <li>Kantigkörnig</li> </ul>         | F <sup>1</sup> – vorherrschende Konform                                                                                                    |  |  |  |  |
|                                   | ∧ Tiefenreif                             | $F^2$ – untergeordnete Kornform<br><i>Romarkung</i> 1: Wenn nur eine Kornform vorhanden $\rightarrow E^1 = E^2$                                                                                                    |  |  |  |  |
| $\mathbf{F}^1$ und $\mathbf{F}^2$ | ✓ Oberflächenreif                        | Bemerkung 1. wenn nur eine Konnorm vorhanden – F <sup>2</sup>                                                                                                    |  |  |  |  |
|                                   | o Schmelzform                            | Schmelzform. Über F <sup>2</sup> kann eine weitere Kornform angeführt werden.                                                                                                    |  |  |  |  |
|                                   | <ul> <li>Eislamelle</li> </ul>           |                                                                                                    |  |  |  |  |
|                                   | <ul> <li>kantig, abgerundet</li> </ul>   |                                                                                                    |  |  |  |  |
|                                   | ≭ Graupel                                |                                                                                                    |  |  |  |  |
|                                   | Schmelzkruste                            |                                                                                                    |  |  |  |  |
| Dmin [mm]<br>und<br>Dmax [mm]     | 0,25 - 0,5 - 1,0 - 1,5 - 2,0 2,5<br>usw. | Korngröße:<br>D <sub>min</sub> → Korngröße der kleinsten Schneekörner<br>D <sub>max</sub> → Korngröße der größten Schneekörner<br>Übliche Größen:<br>Neuschnee: 1-3 mm<br>Filziger Schnee: 1-2 mm<br>Rundkörnig:0,25-0,5 mm<br>Kantigkörnig: 1-3 mm<br>Tiefenreif: 2-5 mm<br>Oberflächenreif: 2-5+ mm<br>Schmelzform: 1-5 mm<br>kantig, abgerundet: 0,5-3 mm<br>Graupel: 0,5-3 mm |  |  |  |  |
| K <sub>[N]</sub>                  | 1 bis 6                                  | Härte des Schnees<br>1 $\rightarrow$ Faust [FA] sehr weich<br>2 $\rightarrow$ 4 Finger [4F] weich<br>3 $\rightarrow$ 1 Finger [1F] mittelhart<br>4 $\rightarrow$ Bleistift [B] hart<br>5 $\rightarrow$ Messer [M] sehr hart<br>6 $\rightarrow$ Eis [-] kompakt                                                                                                    |  |  |  |  |

Anmerkung: die für jede Schichtgrenze generierten Nieten (in der Spalte rechts neben der Härte **K** dargestellt) dienen der Bewertung der jeweiligen Schichtgrenze. Je mehr Nieten eine Schichtgrenze aufweist, desto ungünstiger ist diese Schichtgrenze zu beurteilen.

### 3.4. Eingabe Schneetemperatur

Bitte geben Sie hier die in idealerweise ca. 10cm Abstand gemessenen Schneetemperaturen ein. Die Lufttemperatur wurde bereits gesondert bei den allgemeinen Eingangsdaten abgefragt. Sie können Ihre Temperatureingabe auch ohne negativem Vorzeichen durchführen, da das Minus vor der Temperatur automatisch generiert wird!

| Schichtprofil | Schneetemperatur | Stabilitätstests |
|---------------|------------------|------------------|
| H [cm] T [°C] |                  |                  |
| 50 -4         | ×                |                  |
|               |                  |                  |
|               |                  |                  |
|               |                  |                  |
|               |                  |                  |
|               |                  |                  |
|               |                  |                  |
|               |                  |                  |

#### 3.5. Eingabe Stabilitätstests

Bitte wählen Sie den durchgeführten Test aus: CT, ECT, RB oder KB.

| Schichtprofil |       | il     | Schneetemperatur | Stabilitätstests |  |  |
|---------------|-------|--------|------------------|------------------|--|--|
| Klasse        | Stufe | H [cm] | Ergebnis         |                  |  |  |
| ECT 🔻         | 13    | 40     | Teilbruch (N)    | ▼ ✓              |  |  |
|               |       |        |                  |                  |  |  |
|               |       |        |                  |                  |  |  |
|               |       |        |                  |                  |  |  |
|               |       |        |                  |                  |  |  |
|               |       |        |                  |                  |  |  |
|               |       |        |                  |                  |  |  |
|               |       |        |                  |                  |  |  |
|               |       |        |                  |                  |  |  |

#### Kompressionstest (CT)

Der CT dient primär zur Schwachschichtdiagnose. Er ist einer der am schnellsten durchzuführenden Tests, jedoch weniger "verlässlich" als der Rutschblocktest oder der ECT, da er keine Informationen zur *Bruchfortpflanzung* liefert. Man kann damit jedoch herausfinden, ob sich innerhalb der Schneedecke Schwachschichten befinden, die man durch Belastung zum Kollabieren bringen kann. Beim CT wird eine 30 x 30 cm große, freigelegte Schneesäule über ein Schaufelblatt stufenweise belastet: 10 Schläge aus dem Handgelenk, 10 Schläge aus dem Ellbogen, 10 Schläge aus dem Schultergelenk. Die Steilheit der Schneedecke am Testhang sollte ca. 35° betragen.

| СТ0@     | Bruch der Säule beim Graben oder Sägen        |
|----------|-----------------------------------------------|
| CT1-10@  | Bruch bei 110. Belastung (aus dem Handgelenk) |
| CT11-20@ | Bruch bei 1120. Belastung (aus dem Ellbogen)  |
| CT21-30@ | Bruch bei 2130. Belastung (aus der Schulter)  |
| CT31     | Kein Bruch, Säule bleibt stabil               |
|          |                                               |

Stand: Dezember 2022

Die Ziffer nach dem CT (=Klasse) gibt die Belastungsstufe (=Stufe) wieder; der Wert nach dem @ bezeichnet in welcher Höhe (=H<sub>[cm]</sub>) innerhalb der Schneedecke der Bruch initiiert wurde. Zusätzlich nimmt man die Art des Bruches (=Ergebnis) auf: ob es einen Bruch mit unterschiedlichen Widerstandsarten gibt (RP, RC, B), ein plötzlicher Bruch mit glatter Fläche (SP) oder mit Kollaps (SC).

Die Eingabe wird wie gehabt mit dem Symbol Z bestätigt.

| Visco  | Chulo |               | Teachain                           |  |
|--------|-------|---------------|------------------------------------|--|
| Klasse | Stule | <b>H</b> [cm] | Ergebnis                           |  |
| CT v   | 18    | 25            |                                    |  |
|        |       |               | Bruch mit Widerstand glatt (RP)    |  |
|        |       |               | Bruch mit Widerstand rau (PC)      |  |
|        |       |               | Bruch mit Widerstand stufig (B)    |  |
|        |       |               | plötzlicher Bruch glatt (SP)       |  |
|        |       |               | plötzlicher Bruch mit Kollaps (SC) |  |

Beispiel: CT18@25 bedeutet, ein Bruch konnte bei der 18. Belastung innerhalb einer Schwachschicht, die sich 25cm über dem Boden befindet, ausgelöst werden.

#### **Erweiterter Kompressionstest (ECT)**

Der ECT ermöglicht eine Abschätzung der Bruchfortpflanzung in der Schneedecke und liefert somit etwas mehr Information als der CT. Dazu legt man eine 90 x 30 cm große Schneesäule frei, an deren seitlichen Begrenzungsrand das Schaufelblatt aufgelegt und stufenweise – entsprechend den Stufen des CT – belastet wird. Die Eingabe des ECT erfolgt ähnlich dem CT:

 ECTP#@... (Erweiterter Kompressionstest mit Fortpflanzung) Bruch pflanzt sich beim Schlag # bzw. beim nächstfolgenden Schlag durch den gesamten Block fort; dabei ist # jener Schlag, bei dem der Bruch entsteht.
 ECTN#@... (Erweiterter Kompressionstest ohne Fortpflanzung) Bruch entsteht beim Schlag # und pflanzt sich auch beim folgenden Schlag nicht durch den ganzen Block fort. Die Bruchfortpflanzung kann aber, muss jedoch nicht, bei weiteren Schlägen erfolgen.

**ECT31**... Bis zum Ende des Tests kann kein Bruch herbeigeführt werden.

Um zu definieren ob es sich um einen ECTP oder einen ECTN handelt, muss jeweils bei *Ergebnis* die passende Auswahl getroffen werden: "plötzlicher Bruch (P)" oder "Teilbruch (N)".

|          | Schichtprofil Schneetemperatur |        |                                      |   |
|----------|--------------------------------|--------|--------------------------------------|---|
| Klasse 9 | Stufe                          | H [cm] | Ergebnis                             |   |
| ECT 🔻    | *                              | *      |                                      | ~ |
|          |                                |        | plötzlicher Bruch (P) (ganzer Block) |   |
|          |                                |        | Teilbruch (N)                        |   |

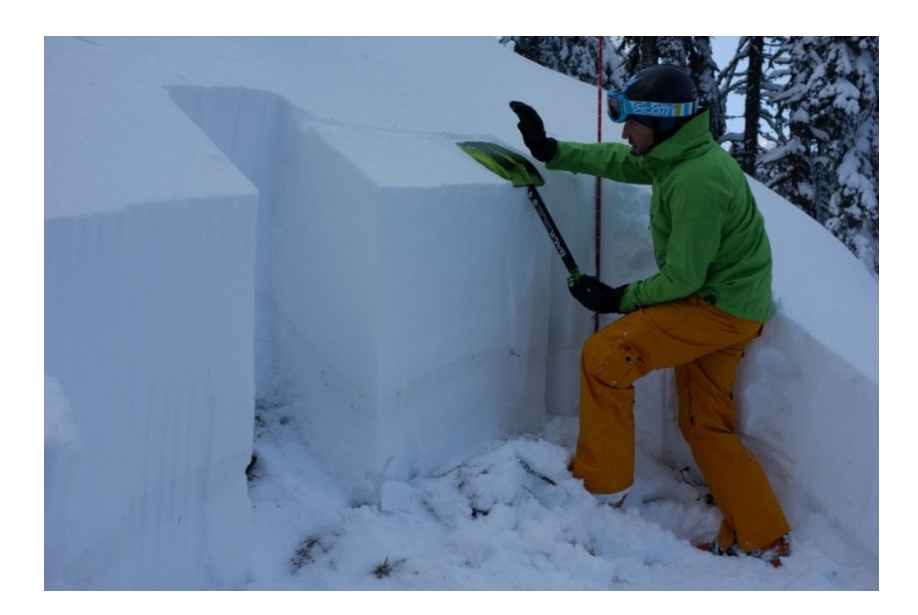

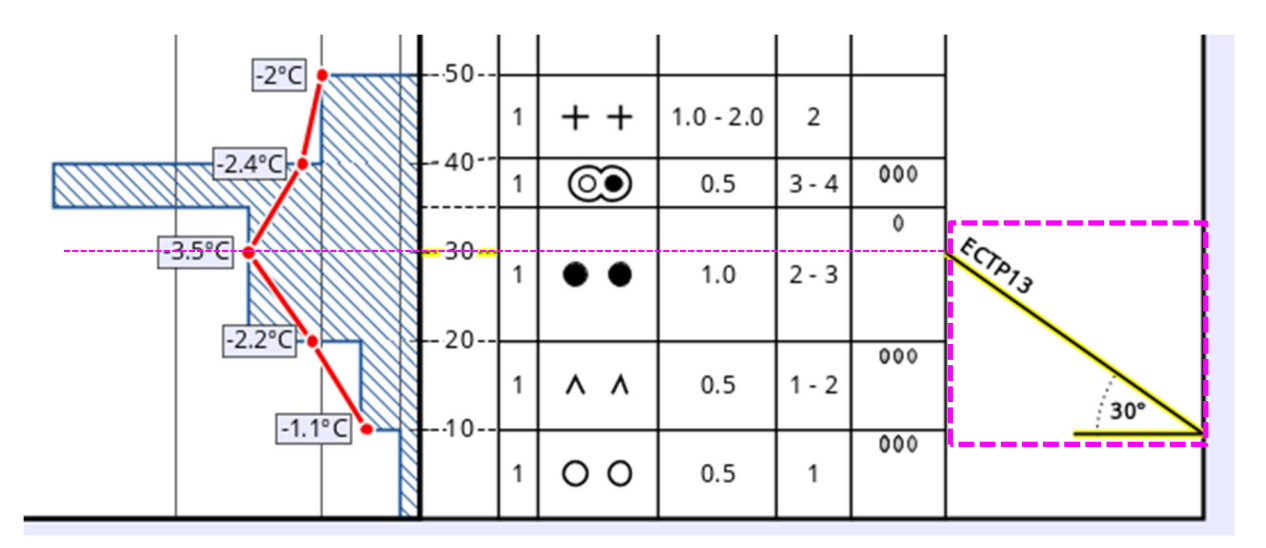

Beim ECT konnte ein Bruch beim 13. Impuls (3. Belastung aus dem Ellbogengelenk) initiiert werden. ECTP13 (P für engl. propagating: sich ausbreitend) zeigt uns, dass sich der Bruch beim 13. oder 14. Impuls ausbreiten konnte.

#### Rutschblocktest (RB)

Der Rutschblock ist die beste, aber auch aufwändigste Methode um die Stabilität der Schneedecke festzustellen. Er ist dabei relative leicht auf die Praxis übertragbar, da man die Stabilität der Schneedecke tatsächlich mit dem Körpergewicht eines Wintersportlers testet. Dazu legt man einen Block mit einer Länge von 2 m und einer Breite von 1,5 m (hangaufwärts) in einem aussagekräftigen Hang (ca. 35°) frei. Danach wird der Schneeblock stufenweise ansteigend bis zum Scherbruch belastet:

- **RB 1**@... Bruch beim Graben oder Sägen (spontan)
- **RB 2**@... Bruch beim schonenden Belasten mit Ski
- **RB 3**@... Bruch beim 3-maligen Wippen mit Ski im oberen Drittel des Blocks
- RB 4@... Bruch beim 1. Sprung mit Ski in das obere Drittel des Blocks
- **RB 5**@... Bruch beim 2 oder 3. Sprung mit Ski in das obere Drittel des Blocks
- **RB 6**@... Bruch beim Sprung ins obere Drittel ohne Ski
- **RB 7** Kein Bruch. Block bleibt stabil.

Falls ein Bruch initiiert werden kann, muss im SnoProfiler angeben werden, ob der gesamte Block oder nur ein Teil des Blockes gebrochen ist.

| Schichtprofil | Schneeten | nperatur | Stabilitätstests |  |
|---------------|-----------|----------|------------------|--|
| Klasse        | Stufe     | H [cm]   | Ergebnis         |  |
| RB 🔻          | *         | 4        |                  |  |
|               |           |          | ganzer Block     |  |
|               |           |          | Teilbruch        |  |

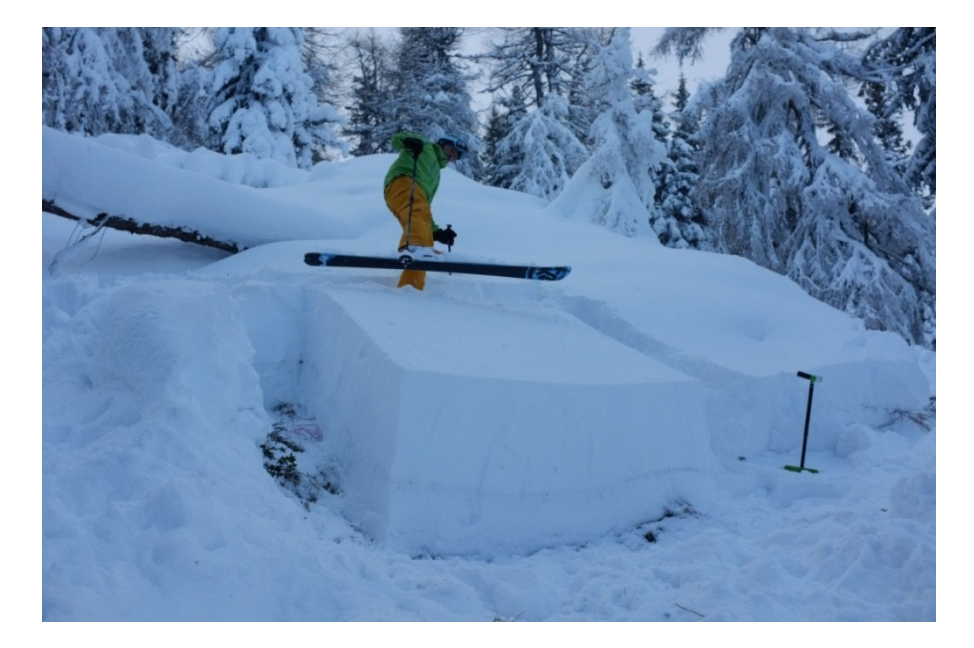

Rutschblock Durchführung

#### **Kleiner Blocktest (KB)**

Der Kleine Blocktest ist primär eine einfache Methode zur Schwachschichtdiagnose. Durch Bewertung verschiedener Faktoren kann auch eine Aussage über die Schneedeckenstabilität abgeleitet werden. Die Hangsteilheit spielt beim Kleinen Blocktest keine Rolle, man kann den Test auch durchaus in wenig geneigtem Gelände durchführen. Es wird ein Block mit 40 mal 40 cm freigeschaufelt oder mit einer Säge freigelegt. Er muss nicht bis zum Boden freigelegt werden, das hängt vom Schneedeckenaufbau ab. Es sollte aber zumindest bis in ein Meter Tiefe gegraben werden, da die Belastung durch einen einzelnen Skifahrer in etwa so tief in die Schneedecke hineinreicht. Durch unterschiedlich starkes, seitliches Klopfen mit der Lawinenschaufel von oben nach unten wird versucht, Schwachschichten zu finden, die sich voneinander trennen lassen. Bei der Schlaghärte wird zwischen leichtem (bis maximal 1 Nm), mäßigem (etwa 2 Nm) und starkem Klopfen (mehr als 3 Nm) unterschieden. Man beginnt mit leichtem Klopfen und erhöht gegebenenfalls die Schlaghärte, bis es zum Bruch kommt bzw. bis sich Schichten voneinander lösen. Eine Aussage über die Stabilität der Schneedecke kann über die Faktoren Schlaghärte, Bruchfläche, Tiefe der Schwachschicht, überlagernde Schicht, Größe der Kristalle und Dicke der Schwachschicht abgeleitet werden.

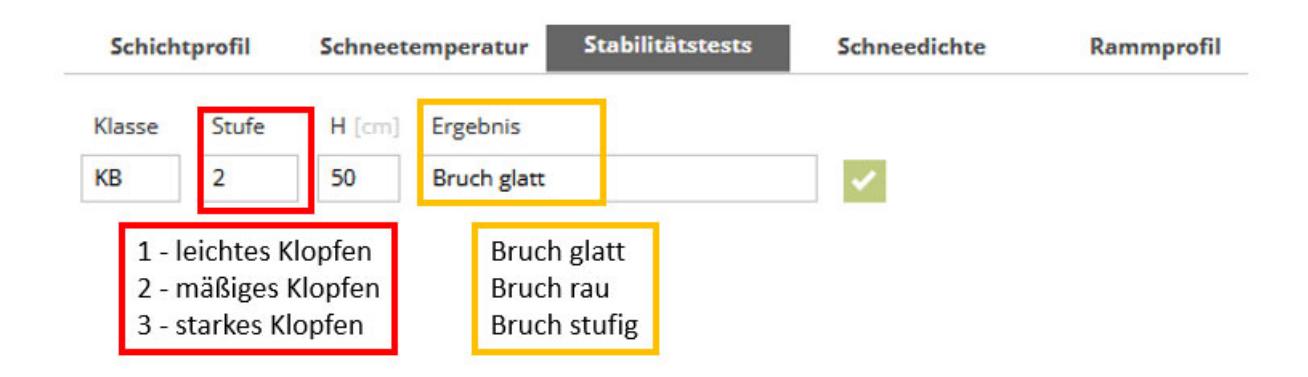

Abb: Eingabe des Kleinen Blocktests. Die Schlaghärte wird im Feld *Stufe* angegeben (1 - leichtes Klopfen, 2 - mäßiges Klopfen, 3 - starkes Klopfen), die Art der Bruchfläche (glatt, rau, stufig) wird über das Feld *Ergebnis* definiert. Weitere Faktoren zur Eigenschaft der Schneedecke (Tiefe der Schwachschicht, überlagernde Schicht, Größe der Kristalle, dicke der Schwachschicht) können über das Textfeld (Bemerkungen) hinzugefügt werden.

#### 3.6. Eingegebene Profile bearbeiten

Rechts oben befindet sich das Feld Speichern. SPEICHERN  $\leftarrow$  ZURÜCK Wählen Sie dieses Feld aus, wird ihre gesamte Eingabe hochgeladen und für alle Personen frei zugänglich sichtbar. Zugleich bekommen Sie eine automatische email zugesendet, in welcher sich ein Link zur Korrektur Ihrer Eingaben befindet. Sollten Sie im nachhinein einen Eingabefehler entdecken, können Sie diesen innerhalb von 24h nach Ihrer Eingabe mittels dieses Links korrigieren. Können oder möchten Sie Ihre Korrektur nicht selbstständig vornehmen kontaktieren Sie bitte das LAWIS-Team per email oder telefonisch.

| Von:                                                                    | LAWIS <noreply@lawis.at></noreply@lawis.at>                                                                                                    | Gesendet:                         | Do 22.12.2016 0                        |
|-------------------------------------------------------------------------|----------------------------------------------------------------------------------------------------|-----------------------------------|----------------------------------------|
| An:                                                                     | #Lawinenwarndienst                                                                                                    |                                   |                                        |
| Cc                                                                      |                                                                                                    |                                   |                                        |
| Betreff:                                                                | Schneeprofil ändern                                                                                                    |                                   |                                        |
| Lieber I<br>verwen<br>durchzu<br>https://<br>id=503/<br>E9wZU<br>JvZmIs | LAWIS-Nutzer,<br>den Sie den unten angeführten Link, um an Ihrem soeben eingegebenen Schneeprofil innerhalb der nächsten 24 Stu<br>Jführen.<br>lawis.at/profile/edit.php?<br>4&jwt=eyJ0eXAiOiJKV1QiLCJhbGciOiJIUzI1NiJ9 eyJpYXQiOjE0ODIzOTUwNTQsImp0aSI6Im90YnZsU2J6a2VncG1j<br>40N2JwVzFyb1NBcFU9liwiaXNzljoibGF3aXMuYXQiLCJuYmYiOjE0ODIzOTUwNTYsImV4cCl6MTQ4MjQwMjI1NCwiZ<br>ZSISImIkljo1MDM0fX0.QIIbyygedfh63B55FHLcqzphmigLmKU-YZj7zgdmz6o | unden Änd<br>QzRwQ3Z\<br>GF0YSI6e | erungen<br>/VTVEMDRIS<br>yJzaXRIIjoicH |
| Mit freu<br>das LA                                                      | ındlichen Grüßen,<br>WIS-Team                                                                                                    |                                   |                                        |

## 4. Häufig gestellte Fragen

# **?** Bei der Eingabe der Koordinaten und Bestätigung mit der Entertaste stürzt der SnoProfiler ab und alle Daten sind verloren. Warum?

Dieses Problem ist uns derzeit nur beim Internet Explorer 9 bekannt. Wir empfehlen eine neuere Browser-Version zu verwenden oder einen anderen Webbrowser (z.B. Firefox, Chrome, Opera) zu installieren.

# **?** Bei der Eingabe der Temperatur wird der Wert, den ich eingegeben habe, nicht übernommen. Warum?

Bei Temperaturwerten mit Nachkommastellen wird zurzeit leider nur die Punkteingabe (.) unterstützt. Wird in der Zahl ein Komma (.) eingegeben, wird der Wert nicht übernommen.

# **?4** Ich habe bei der Eingabe einen Fehler gemacht und bin erst nach dem Abspeichern draufgekommen. Kann ich mein eigenes Profil nochmal ändern?

Ja. Nach der Eingabe des Profils wird an die angegebene Email-Adresse eine Nachricht mit einem Link geschickt, mit welchem 24 Stunden lang die Bearbeitung des eingetragenen Profils möglich ist. Nach diesem Zeitraum können Einträge nur noch vom Administrator geändert werden. In diesem Fall muss der entsprechende Lawinenwarndienst via Email kontaktiert werden.

# **?** Bei der Eingabe der Härte des Schnees wird meine Eingabe nicht übernommen. Was mache ich falsch?

Bei der Schneehärte wurden zur Vermeidung von fehlerhaften Eingaben bestimmte Regeln eingebaut. So ist für Schichten mit ausschließlich rundkörnigem Schnee die Eingabe der Härte 1 oder 1-2 nicht möglich & Schichten mit ausschließlich Neuschnee und/oder filzigem Schnee können nur eine Härte von 1 oder 2 aufweisen.

#### 5. Impressum – Partner

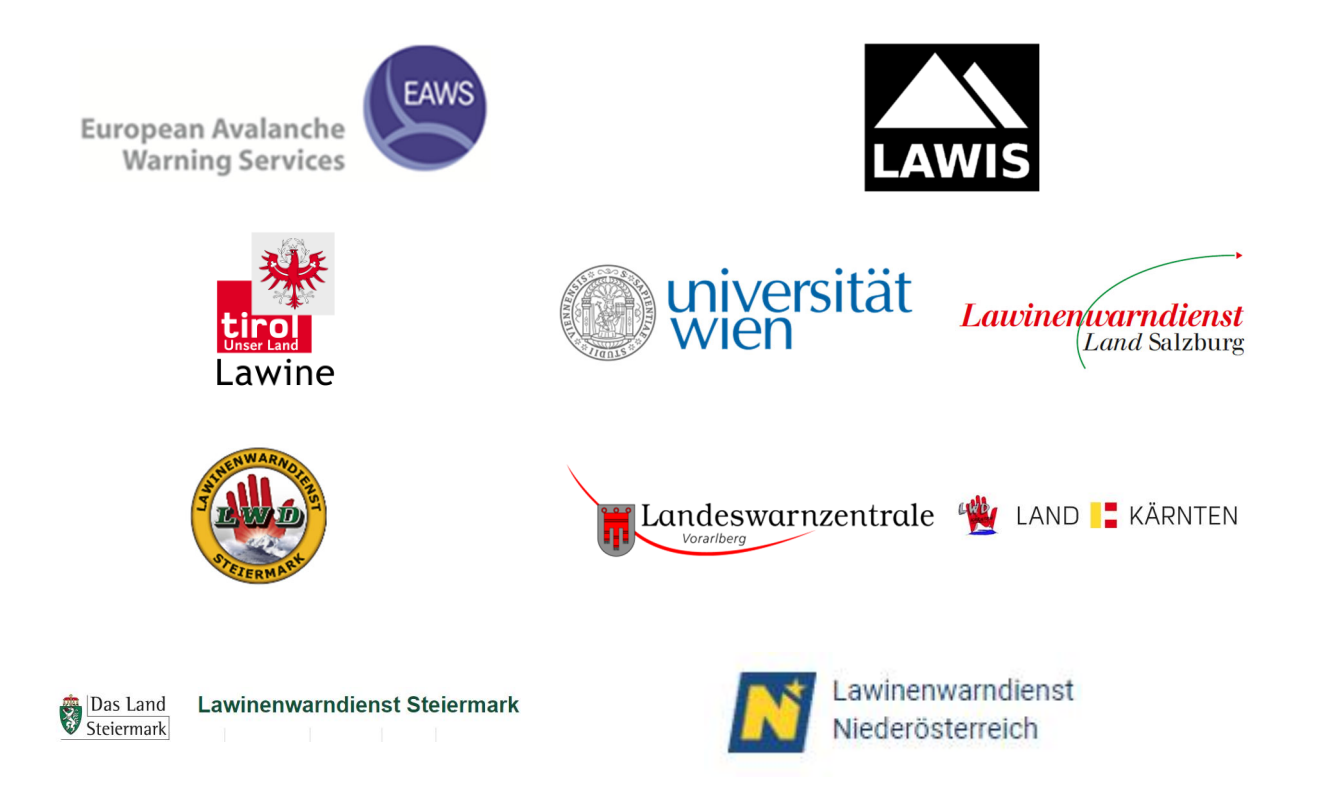

#### LAWIS - Lawinenwarndienst Informationssystem

Erstellt in Zusammenarbeit der Lawinenwarndienste Tirol, Steiermark, Salzburg, Oberösterreich, Vorarlberg, Kärnten, Niederösterreich sowie der Universität Wien, Institut für Geographie und Regionalforschung.